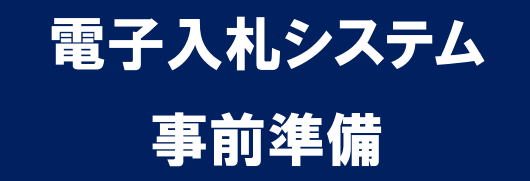

# 平成 28 年 2 月 壱岐市

壱岐市電子入札システムのご利用を始めるにあたり、事前準備をしていただ く必要があります。以下の準備を全て実施しまして初めて電子入札システムを 利用(入札案件に参加)できるようになります。それぞれの準備の詳細内容に つきましては、各章を参照してください。

## 準備の流れ

| 1. | 電子入 | 、札システムの利用準備 | 2 |
|----|-----|-------------|---|
| 2. | 利用者 | 登録          | 7 |
| 3. | 質問、 | 不明点がある場合1   | 5 |

## 1. 電子入札システムの利用準備

電子入札システムを利用するためにはいくつかの事前準備が必要です。 壱岐 市電子入札システムではそれらの準備内容を専用ページで公開しておりますの で、システム利用前に内容を確認し、必要な準備を行ってください。

(1) ブラウザで壱岐市ホームページを表示し、「電子入札」のページから「電子入札システム」のリンクをクリックします。

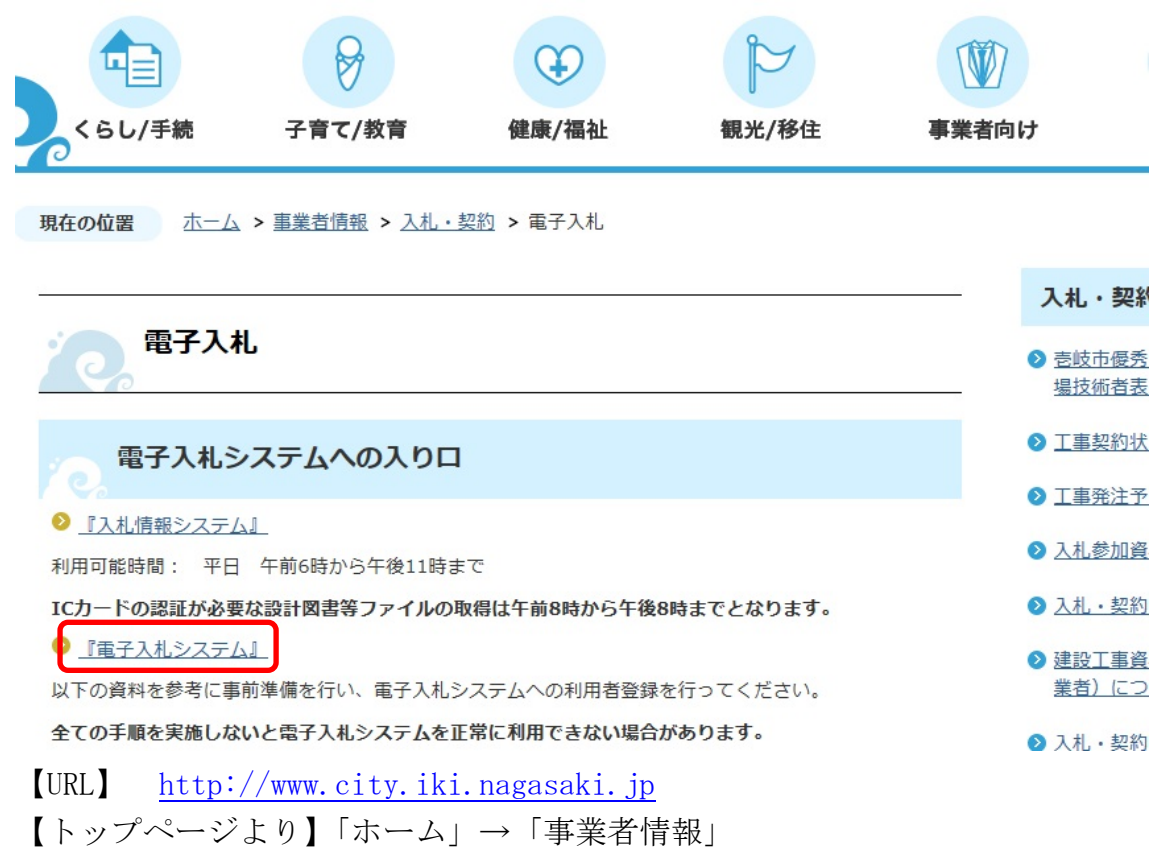

→「入札·契約」→「電子入札」

<注意>

電子入札システムは利用の都度このホームページからのリンクを使用してくだ さい。ブラウザの「お気に入り」等に保存して利用されますと、電子入札シス テムが正常に動作しない可能性があります。 (2)利用準備マニュアルリンクの選択

| 「利用者登録/電子入札」選択画面(受注者用)                                                            |  |
|-----------------------------------------------------------------------------------|--|
| ※初めて電子入札システムをご利用になる方は、利用者登録を行う前に、利用準備マニュアル<br>ご確認べたさい、利用準備が未実施の場合、システムは正常に動作しません。 |  |
| 利用者登録                                                                             |  |
| 電子入札システム                                                                          |  |
| 業務実行中は、この画面を開しないで下さい。<br>業務画面よりも先にこの画面を開しると<br>アブリケーションが正常に終了しては、場合かあります。         |  |
| JRE7へのバージョンアップの手順や現在ご利用中のJREバージョンがご不明の場合は、<br>ICカード購入先の各民間認証局にお問い合わせください。         |  |
|                                                                                   |  |
|                                                                                   |  |
|                                                                                   |  |
|                                                                                   |  |

**利用準備マニュアル**リンクをクリックしますと、入札参加者ポータルサイトが 別画面で起動します。

| ② 電子調達システム 入札参加若米ータルサイト - Internet Explore     ③ ① ○ ◎ https://www.ep-bid.supercals.jp/webPublish/portal_0     ◎ ● https://www.ep-bid.supercals.jp/webPublish/portal_0     ◎ ● https://www.ep-bid.supercals.jp/webPublish/portal_0     ◎ ● https://www.ep-bid.supercals.jp/webPublish/portal_0     ◎ ● ● ● ● ● ● ● ● ● ● ● ● ● ● ● ● ● | r<br>cepter/020_junbihtml の 🖌 🔒 😚 🧭 CALS/EC 🧉 電子間違りステム 入札参加 🗙                                                                                                    | _∎×<br>@ ☆ @ |
|----------------------------------------------------------------------------------------------------|----------------------------------------------------------------------------------------------------|--------------|
| 電子調達システム                                                                                                    | 、入札参加者ポータルサイト                                                                                                    | Î            |
| 利用準備マニュアル<br>(はじめての方はこちら)                                                                                                    | 利用準備マニュアル(はじめての方はこちら)                                                                                                    |              |
| <ol> <li>利用者登録番号の取得</li> <li>動作環境の準備</li> <li>IDカードのセットアップ</li> <li>リンプの行わせ</li> </ol>                                                                                                    | ※利用準備を行わないと、システムをご利用中にエラーになり、入札に開い合わずに失失となる場合もあります。<br>システムをご利用になる前に、以下の手順にそって、必ず利用準備を行ってください。<br>少額換品のみのご利用の方は、10カードは不要です。「 <u>D/1/スワード認証のための利用準備マニュアル」</u> をご覧ください。                                                                                                    |              |
| 4. ハノコノの設定<br>5. 利用者登録<br>                                                                                                    | 1.利用者登録番号の取得                                                                                                    |              |
| お知らせ<br>お知らせ一覧                                                                                                    | 電子へれるこれ時9 ないのパンパト的時電量球電子11 周ラオンローを持つないハスリートコを単加に取得9 など表がのります。<br>これらは電子入札システムの利用者登録を行う際に必要となる情報です。<br>※前提として、発注機関の入札参加資格者名簿に登載されている必要があります。                                                                                                    |              |
| 操作マニュアル           1.電子入札システム(工事)                                                                                                    | 登録先の発注機関から通知される内容ですので、不明な場合は発注機関までお問い合わせください。     マリアはつちので、「「「」」は、「」」     マリアはつちので、「」」     ローム     マリアは、「」     マリアは、「」     マリアは、「」     マリアは、「」     マリアは、「」     マリアは、     マリアは、     マンパン     マリアン      マリアは、 |              |
| 2. 電子入札システム(物品)<br>3. 電子入札システム(質問回答)<br><br>よくある質問(システム編)                                                                                                    | 利用者空調量号 ※1         SH版子の単号となります。           商号または名称         株式会社、有限会社等の入力(略号等)については発注機関にご確認(ださい。           バスワード ※2         半角英数字記号の組み合わせとなります。                                                                                                    |              |
| ID/バスワード認証のための<br>利用準備マニュアル                                                                                                    | ※1 発注機関によって、呼称が異なる場合があります。(例)ID、登録番号、受注者番号<br>※2 参注機関によって、バスワードが不要の場合があります。                                                                                                    |              |
| ID/パスワード認証のための<br>利用準備マニュアル                                                                                                    | 2. 動作環境の準備                                                                                                    |              |
| お困りのときは                                                                                                    | 帯21日 だけさために 必要か パッティーズ・ めーウル F 同時産先 ご田奈 / だゴ ヽ                                                                                                    | € 100% •     |

(3)利用準備内容の確認

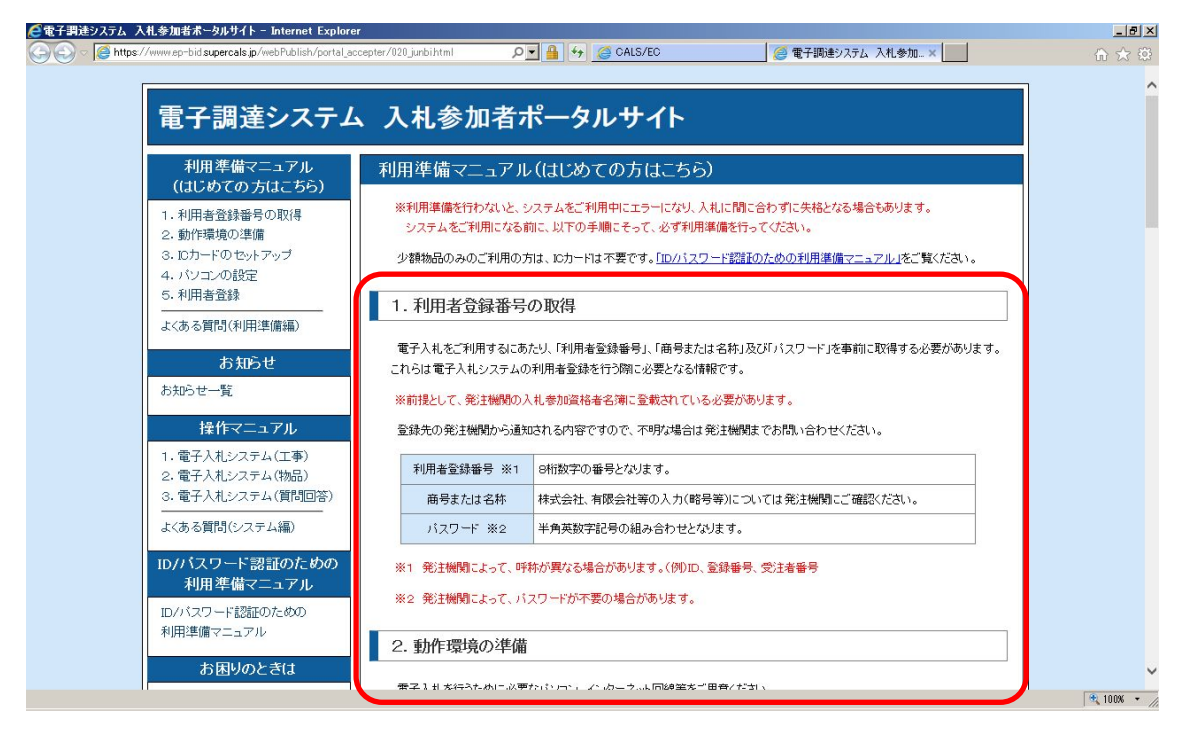

利用準備マニュアルページの各項目について、順番に確認や設定を実施してください。

また、パソコン・ICカード等の準備、設定後は可能な限り、利用準備マニュ アルの「設定検証」を実施してください。

| ・ むろ かごったおおおにつくて<br>・・・・・・・・・・・・・・・・・・・・・・・・・・・・・・・・・・・・                                                                                                    | 📎 🗢 🮑 https://www.ep-bid.supercals.jp/webPublish/portal | _accepter/020_junbihtml 🔎 💽 🔒 😽 🙋 CALS/EC                | 🥥 電子調達システム 入札参加× | ☆ ☆ 🔅 |
|----------------------------------------------------------------------------------------------------|---------------------------------------------------------|----------------------------------------------------------|------------------|-------|
| <ul> <li>4.3. 設定検証</li> <li>正人がシュンの設定ができているか、検証を行います。</li> <li>エピシンクシリンテム事前検証シールを分シュートに、解釈してご利用ください。</li> <li>*シフテム事前検証シールは利用準備でニュアルを扱み、利用準備を行った上でご使用ください。</li> <li>*シフテム事前検証シールは利用準備でニュアルを扱み、利用準備を行った上でご使用ください。</li> <li>(212) システム事前検証シール</li> <li>ホッールに関する注意事項となります。</li> <li>ホッールに取りた注意が必要式があることはありません。</li> <li>ホッールを改善することが、「ブニンジニアソングを行うことはできません。</li> <li>ホッールに関する活動を含むと、パバースエンジニアソングを行うことはできません。</li> <li>ホッールに関する活動を含むしていたさい。</li> <li>エッールに関する活動へ合わせば、下記リンク知じと認知のヘルプデスつにご確認がださい。</li> <li>リンク、ハルプデスクロご旅が</li> <li>5. 利用者登録のチェッアルがある場合があります。</li> <li>************************************</li></ul>                                                                                                    |                                                         | ・ ア ア ト ジェンの設定方法について                                     |                  |       |
| <ul> <li>よいいコンの設定ができているか、構造を行います。</li> <li>「花辺ンクな少システム事前検査シールを努うンロードし、解凍してご利用で広さい。</li> <li>*システム事前検査シールと対応事業してかえます。</li> <li>*ノアン・システム事前検査シールと読み、利用事債を行った上でご使用ください。</li> <li>*ノアン・システム事前検査シール</li> <li>ホッールに関する注意事項上が入ます。</li> <li>キッールに関する注意事項上が入ます。</li> <li>キッールに関する注意で、パバースエンジニアバングを行ったしたできません。</li> <li>キッールに関する支援、利用事業の学校できた。</li> <li>キッールに関する活動、合わせは、下記・シンクルードした意思いださい。</li> <li>・リアン・ハンド提供を読むが得られない場合があります。</li> <li>・リアン・ハンド提供を読むが得られない場合があります。</li> <li>・リアン・ハンド提供を読むが得られていたさい。</li> <li>・デビアン・パンド利用者を訪り、操作ビニュアルジを参考にしてくたさい。</li> <li>・デビアン・デレッドに対応するべき内容や、規約等が異なる場合からります。</li> <li>・アビアン・デレッドに利用者を訪り、操約等が異なる場合からります。</li> <li>・アビアン・デレッドに利用者を訪り、操作デレュアルジを参考にしてくたさい。</li> <li>・デビアン・デレッドに利用者を訪り、操約等が異なる場合からります。</li> </ul> |                                                         | 4.3.設定検証                                                 |                  |       |
| <ul> <li>下記リンクなりシステム事前検証ツールをダウンロードし、解凍してご利用で広さい。</li> <li>※システム事前検証ツールはす用事備マニュアルを読み、利用事備を行った上でご使用ください。</li> <li>② システム事前検証ツール</li> <li>本ツールに関する注意事項となります。</li> <li>キッールでパンコンの設定が変更されることはありません。</li> <li>キッールに関する注意事項となります。</li> <li>キッールに関する情報記を変更、削除することはできません。</li> <li>キッールを投算した場合、指書が発生しても悪くとはできません。</li> <li>キッールと提用した場合、理書が発生しても悪いくだされ、さいい・コンクラールでは、悪い・利定結果が得られない場合があります。</li> <li>キッールに関する表情いく合わせは、下記リンク知じに登録の小ルブデスクにご確認ください。</li> <li>・ワンプ ヘルプデスクのご案内</li> <li>利用者登録の手順は以下の「電子入札(利用者登録) 操作マニュアルを参考にしてください。</li> <li>※完計解開のホームページに利用者登録のマニュアルがある場合は、そちろを参考にしてください。</li> <li>・ PDF 電子入札(システム(利用者登録)操作マニュアル</li> </ul>                                                                                                    |                                                         | 正しくパンコンの設定ができているか、検証を行います。                               |                  |       |
| <ul> <li>※システム事前経証ツールは利用準備マニュアルを読み、利用準備を行った上でご使用ください。</li> <li>219 システム事前接証ツール</li> <li>本ツールに関する注意事項となります。</li> <li>キッツールに関する注意事項となります。</li> <li>キッツールに関する資産権権義起を要更、削除することはありません。</li> <li>キッツールに関する情権義起を要更、削除することはできません。</li> <li>キッツールに関する情権義起を要更、削除することはできません。</li> <li>キッツールに関する情報、特徴を見いても責任を負いません。</li> <li>キッツールに関する時間、特徴を少りンロートにてお良いください。</li> <li>ホロットルで制すたは、「おい」アションをダウンロートにてお良いください。</li> <li>モッツールに関する時間、小白いせは、下記リング先に記載のヘルプテスクにご確認ください。</li> <li>リアク・ムルプデスクのご案内</li> <li>1. 有用用者登録の手順は以下の「電子入礼(利用者登録)操作マニュアルがある場合は、そちらを参考にしてください。</li> <li>※注機関のホームページに利用者登録のマニュアルがある場合は、そちらを参考にしてください。</li> <li>・219 電子入礼(システム(利用者登録)操作マニュアル</li> </ul>                                                                                   |                                                         | 下記リンクよりシステム事前検証ツールをダウンロードし、解凍して                          | ご利用ください。         |       |
| <ul> <li>・ ビア システム車前鉄ビッール</li> <li>本ソールに関する注意車項となります。</li> <li>・ キソールを改造すること、リバースエンジニアリングを行ことはできません。</li> <li>・ ホソールを改造すること、リバースエンジニアリングを行ことはできません。</li> <li>・ ホソールを使用した場合、損害が発生しても責任を負いません。</li> <li>・ ホソールを使用した場合、損害が発生しても責任を負いません。</li> <li>・ ホソールでは、買いや変いたで責任を負いません。</li> <li>・ ホソールでは、買いや買いたり、最新い・ラニンジタウンロードしてお使いたさい。<br/><ul> <li>ホソールでは、買いや買いたうすいを受けていていてお使いたさい。</li></ul></li></ul>                                                                                                    |                                                         | ※システム事前検証ツールは利用準備マニュアルを読み、利用準                            | 備を行った上でご使用ください。  |       |
| <ul> <li>本ワールに開する注意事項となります。</li> <li>キワールでパンコンの設定が変更されることはありません。</li> <li>ホワールを改造すること、リバースエンジニアリングを行ことはできません。</li> <li>ホワールを改造すること、リバースエンジニアリングを行つことはできません。</li> <li>ホワールを用した場合、損害が発生なし、ません。</li> <li>ホワールを用いた場合、損害が発生なしても責任を通いません。</li> <li>ホワールを用いた場合、損害が多せたしても責任を通いません。</li> <li>ホワールを用いた場合、損害が多せたしても責任を通いません。</li> <li>ホワールを用いた場合、損害が多せたしても責任を通いません。</li> <li>ホワールを用いたするののには、「記ジンク方はご配款のヘルブデスクにご確認なださい。</li> <li>リンク、ヘルプデスクのご案内</li> <li>1. 利用者登録の手順は以下の「電子入札(利用者登録) 操作マニュアルがある場合は、そちらを参考にしてください。</li> <li>米毛技械開のホームページに利用者登録のマニュアルがある場合は、そちらを参考にしてください。</li> <li>・「DTF」電子入札(システム(利用者登録)操作マニュアル</li> </ul>                                                                                                    |                                                         | · ZIP システム事前検証ツール                                        |                  |       |
| <ul> <li>1. ホッールでパンコンの設定が変更されることはありません。</li> <li>2. ホッールを改造すること、リバースエンジニアリングを行うことはできません。</li> <li>3. ホッールと「別する着作権最近を変更、削除することはできません。</li> <li>3. ホッールを使用した場合、携帯の発行してもませた。</li> <li>3. ホッールを使用した場合、状帯が得られない場合があります。</li> <li>3. ホッールは「関するお問い合わせは、下記リンク知じ記載のヘルプチスクにご確認なださい。</li> <li>・ ワンク ヘルプチスクのご案内</li> <li>5. 利用者登録の手順は以下の「電子入礼(利用者登録)操作マニュアル」を参考にしてください。</li> <li>※犯法機関のホームページに利用者登録のマニュアルがある場合は、そちらを参考にしてください。</li> <li>・ (犯) 電子入れ(利用者登録)操作マニュアル</li> </ul>                                                                                                    |                                                         | 本ツールに関する注意事項となります。                                       |                  |       |
| <ul> <li>2 本ツールを改造すること、リバースエンジニアリングを行うことはできません。</li> <li>3 本ツールに関する著作権最近を変更、削除することはできません。</li> <li>4 ホッールを使用した場合、損害が発生しても責任を負いません。</li> <li>5 ホッールを増力ニグサイドは、最新バージョンを増いてしたり使いたさい。<br/>古いバージョンのツールでは、正しい判定結果が得られない場合があります。</li> <li>6 ホッールに関するお問い合わせは、下記リンク先に記載のヘルブデスクにご確認なださい。</li> <li>・ リンク ヘルプデスクのご案内</li> <li>5. 利用者登録の手順は以下の「電子入札(利用者登録)操作マニュアル」を参考にしてください。</li> <li>※発注機関のホームページに利用者登録のマニュアルがある場合は、そちらを参考にしてください。</li> <li>・ PDF 電子入札(システム(利用者登録)操作マニュアル</li> </ul>                                                                                                    |                                                         | 1. 本ツールでパンコンの設定が変更されることはありません                            | •                |       |
| <ul> <li>キッツールに関する著作権表記を変更、削除することはできません。</li> <li>キッツールを使用した場合、残害が発生しても責任を良いません。</li> <li>キッツールを使用した場合、残害が得られない場合があります。</li> <li>キッツールに関するお問い合わせは、下記リンク先に記載のヘルプデスクにご確認でださい。</li> <li>リフマ ヘルプデスクのご案内</li> <li>5.利用者登録の手順は以下の「電子入札(利用者登録)操作マニュアルノを参考にしてください。</li> <li>*免注機関のホームページに利用者登録のマニュアルがある場合は、そららを参考にしてください。</li> <li>・発注機関のホームページに利用者登録のマニュアルがある場合は、そららを参考にしてください。</li> <li>・PDF 電子入札(システム(利用者登録)操作マニュアル</li> </ul>                                                                                                    |                                                         | 2 本ツールを改造すること、リバースエンジニアリングを行う                            | ことはできません。        |       |
| <ul> <li>4. ホッールを使用した場合、損害が発生しても責任を負いません。</li> <li>5. ホッールにはウェブサイトより、最新しトージュを尽クシスートしてお使いたさい。<br/>古いドージョンのツールでは、正しい判定結果が得られない場合があります。</li> <li>6. ホッールに関するお見、合わせは、下語リンク知に記載のヘルプデスクにご確認でたさい。</li> <li>ワンク ヘルプデスクのご案内</li> <li>5. 利用者登録の手順は以下の「電子入札(利用者登録) 操作マニュアル」を参考にしてください。</li> <li>※完注機関のホームページに利用者登録のマニュアルがある場合は、そちらを参考にしてください。<br/>(第注機関のホームページに利用者登録のマニュアルがある場合は、そちらを参考にしてください。</li> <li>・ PDF 電子入札(利用者登録)操作マニュアル</li> </ul>                                                                                                    |                                                         | 3. 本ツールに関する著作権表記を変更、削除することはでき                            | ません。             |       |
| <ul> <li>5. 本ツールは当ウェブサイトより、最新バージョンをダウンロードしてお使いください。<br/>古いバージョンのツールでは、正しい判定結果が得られない場合があります。</li> <li>6. 本ツールに関するお問い合わせは、下記リング知ら記載のヘルプデスクにご確認ください。</li> <li>ワンク ヘルプデスクのご室内</li> <li>5. 利用者登録の<br/>利用者登録の手順は以下の「電子入札(利用者登録)操作マニュアル」を参考にしてください。</li> <li>※完注解解のホームページに利用者登録のマニュアルがある場合は、そらえを参考にしてください。</li> <li>(免注操解目こよって入力するべき内容や、規約等が異くる場合があります。)</li> <li>・ PDF 電子入札(2)ステム(利用者登録)操作マニュアル</li> </ul>                                                                                                    |                                                         | <ol> <li>本ツールを使用した場合、損害が発生しても責任を負いま</li> </ol>           | せん。              |       |
| <ul> <li>古いバージョンのツールでは、正しい判定結果が得られない場合があります。</li> <li>キッツールに関するお問い合わせは、下記リンク先に記載のヘルプデスクにご確認ださい。</li> <li>リンク ヘルプデスクのご協加</li> <li>5.利用者登録の手順は以下の「電子入札(利用者登録)操作マニュアル」を参考にしてください。</li> <li>※免注機関のホームページに利用者登録のマニュアルがある場合は、そららを参考にしてください。</li> <li>(発注機関のホームページに利用者登録のマニュアルがある場合があります。)</li> <li>・ PDF 電子入札(システム(利用者登録)操作マニュアル</li> </ul>                                                                                                    |                                                         | 5. 本ツールは当ウェブサイトより、最新バージョンをダウンロ                           | ードしてお使いください。     |       |
| <ul> <li>6 本ツールに関するお問い合わせは、下記リンク先に記載のヘルプデスクにご確認なされい。</li> <li>・ リンク ヘルプデスクのご室内</li> <li>5.利用者登録</li> <li>利用者登録の手順は以下の「電子入礼(利用者登録)操作マニュアル」を参考にしてください。</li> <li>※死注機関のホームページに利用者登録のマニュアルがある場合は、そちらを参考にしてください。</li> <li>(免注機関によって入力するべき内容や、規約等が異なる場合があります。)</li> <li>・ ピロF 電子入礼:システム(利用者登録)操作マニュアル</li> </ul>                                                                                                    |                                                         | 古いバージョンのツールでは、正しい判定結果が得られな                               | い場合があります。        |       |
| ・ UP2 ヘルジデスクのご案内  5.利用者登録  利用者登録の手順は以下の「電子入礼(利用者登録)操作マニュアル」を参考にしてください。 ※死注機関のホームページに利用者登録のマニュアルがある場合は、そちらを参考にしてください。 (死注機関によって入力するべき内容や、規約等が異なる場合があります。) ・ PDF 電子入礼(システム(利用者登録)操作マニュアル                                                                                                    |                                                         | 6. 本ツールに関するお問い合わせは、下記リンク先に記載の                            | Dヘルプデスクにご確認ください。 |       |
| <ul> <li>5.利用者登録</li> <li>利用者登録の手順は以下の「電子入札(利用者登録)操作マニュアル」を参考にしてください。</li> <li>※発注機関のホームページルで利用者登録のマニュアルがある場合は、そちらを参考にしてください。</li> <li>(発注機関によって入力するべき内容や、規約等が異なる場合があります。)</li> <li>・ PDF 電子入札/システム(利用者登録)操作マニュアル</li> </ul>                                                                                                    |                                                         | · <b>リンク</b> ヘルブデスクのご案内                                  |                  |       |
| 利用者登録の手順は以下の「電子入礼(利用者登録)操作マニュアル」を参考にしてください。<br>※絶法機関のホームページに利用者登録のマニュアルがある場合は、そちらを参考にしてください。<br>(絶注機関によって入力するべき内容や、規約等が異なる場合があります。)<br>・ 【PDF】 電子入礼システム(利用者登録)操作マニュアル                                                                                                    |                                                         | 5. 利用者登録                                                 |                  |       |
| ※発注機関のホームページに利用者登録のマニュアルがある場合は、そちらを参考にしてください。<br>(発注機関によって入力するべき内容や、規約等が異なる場合があります。) ・ (PDF) 電子入札システム(利用者登録)操作マニュアル                                                                                                    |                                                         | 利用者登録の手順は以下の「電子入札(利用者登録) 操作マニュ                           | アル」を参考にしてください。   |       |
| 、完工機関によって入力するべき内容や、規約等が異なる場合があります。) ・ (発生機関によって入力するべき内容や、規約等が異なる場合があります。) ・ ・ ・ ・ ・ ・ ・ ・ ・ ・ ・ ・ ・ ・ ・ ・ ・ ・ ・                                                                                                    |                                                         | ※発生機関のホームペー:2回利用者登録のマニュマルがある場合                           | け、それらた参考にレアイださい。 |       |
| ・ (PDF) 電子入社システム(利用者登録)操作マニュアル                                                                                                    |                                                         | (発注編集にトレア)カオスペき内容や 相約等が異たる場合も                            | は、ビジジを多ちにひていたない。 |       |
| * (PDF) 電子入札システム(利用者登録)操作マニュアル                                                                                                    |                                                         | (70) 100 MICK 0 (777) 9 0 (21 15 17 M01) 40 96 8 0 16 10 | 00,04,9,67       |       |
|                                                                                                    |                                                         | ・ <b>PDF</b> 電子入札システム(利用者登録)操作マニュアル                      |                  |       |
| よくある質問(利用準備編)                                                                                                    |                                                         | よくある質問(利用準備編)                                            |                  |       |
|                                                                                                    |                                                         |                                                          |                  | 100** |

「設定検証」に掲載しております「システム事前検証ツール」を使うと、パソ コンの設定が正しく実施されているかを確認することができます。

| <b>上詞達ソステム動作環現確認</b>    |                                                    |                                                    |              |         | _ |
|-------------------------|----------------------------------------------------|----------------------------------------------------|--------------|---------|---|
| 電子                      | 子調達システ                                             | ム動作環境確認                                            |              |         |   |
|                         |                                                    |                                                    |              | Ver1.01 |   |
|                         |                                                    |                                                    |              | 再読み込み   |   |
| 以下の各<br>【要確認】<br>【OK】がす | 確認結果が【OK】であることを<br>が表示された場合は、記載され<br>示されてもシステムが利用で | ご確認ください。<br>いた内容に従い、ご対応ください。<br>きない場合は、利用準備マニュアルを再 | 度確認してください。   |         |   |
| 1.                      | クライアントの各種ン                                         | ワトのバージョン確認                                         |              |         |   |
| 255                     | イアントの各種ソフトのバージ<br>20歳まで使用している冬季、                   | ョンが動作検証済の組み合わせかを確認                                 | 恐た結果は次の通りです。 |         |   |
|                         |                                                    |                                                    | 1007分生 甲     |         |   |
|                         | OS                                                 | Windows 7                                          |              |         |   |
|                         | ブラウザ                                               | Internet Explorer 11                               |              |         |   |
|                         | JAVA実行環境                                           | JRE 1.7.0_15                                       | [OK]         |         |   |
|                         | L                                                  |                                                    |              |         |   |
| 2.                      | 信頼済サイト設定確                                          | 認                                                  |              |         |   |
| 措                       | EURLが信頼済サイトに登録さ                                    | れているかを確認した結果は次の通りで                                 | ेव.          |         |   |
|                         | [OK]                                               |                                                    |              |         |   |
|                         |                                                    |                                                    |              |         |   |

不備がある項目は「【要確認】」と表示されますので、記載内容に従い設定を見直してください。

| 国 電子調達システム動作環境審認                                                                                                    | _8× |
|----------------------------------------------------------------------------------------------------|-----|
| 信頼済サイトの「ファイルのダウンロード時に自動的にダイアログを表示」が「有効にする」に設定されているかを確認した結果は<br>次の通りです。<br>【〇〇〇】                                                                                                    |     |
| <ul> <li>7. サードパーティ製ブラウザ拡張無効化設定確認</li> <li>「サードパーティ製のブラウザ拡張を有効にする」がチェックされていないかを確認した結果は次の通りです。</li> <li>【要確認】</li> <li>「サードパーティ製のブラウザ拡張を有効にする」総定にチェックが設定されています。差効に設定してください。</li> </ul> |     |
|                                                                                                    |     |
| ※JRE7をお使いの場合は、例外サイトの登録は不要ですので、設定に関わらずLOCK]になります。       確認結果       電子入札システムURL     【OK】                                                                                                |     |
| 入礼情報システムURL     【OK】       各認証局固有プログラム     【OK】       9. Javaポリシー設定確認                                                                                                    |     |
|                                                                                                    |     |

利用準備の最後として「利用者登録」(ICカードのシステムへの登録)があり ます。これについてはマニュアルも用意されておりますが、壱岐市での登録に おける手順、注意事項等を本書の第2章「利用者登録」に記載しております。

| <ul> <li>              ◆ ● https://www.ep-bid.supercals.gp/webPublish/portal_accepter/020_junbihtml             ● ● ●             ◆ ● ● Attps://www.ep-bid.supercals.gp/webPublish/portal_accepter/020_junbihtml             ● ● ●             ◆ ● ● CALS/EC             ● ● ●             ◆ ● ● CALS/EC             ● ● ●             ◆ ● ● CALS/EC             ● ● ●             ◆ ● ● ●</li></ul>                                                                                                    | n ★ @<br>^ |
|----------------------------------------------------------------------------------------------------|------------|
| ・ リンク ヘルブデスクのご葉内<br>5.利用者登録<br>利用者登録の手順は以下の「電子入礼(利用者登録)操作マニュアル」を参考にしてください。<br>※免注機関のホームページに利用者登録のマニュアルがある場合は、そちらを参考にしてください。<br>(免注機関によって入力するべき内容や、規約等が異なる場合があります。)                                                                                                    |            |
| <ul> <li>・ PDF 電子入札:2.2.7.4.2用番登録)操作マニュアル</li> <li>よくある質問(利用準備編)</li> <li>設定後、利用者登録・ログイン時にエラーとなった場合は、「よくある質問(利用準備編)」をご確認(ださい。</li> <li>・ リンク よくある質問(利用準備編)</li> <li>それでも解決しない場合は、「あ因りのとぎは」をご確認(ださい。</li> </ul>                                                                                                    |            |
| ・ リンク お回りのと考试     「「「」」     「たいで、「「」」」     「たいで、「「」」」     「たいで、「」」」     「たいで、「」」」     「たいで、「」」」     「たいで、「」」」     「たいで、「」」」     「たいで、「」」」     「たいで、「」」」     「たいで、「」」」     「たいで、「」」」     「たいで、「」」     「たいで、「」」     「たいで、「」」     「たいで、「」」     「たいで、「」」     「たいで、「」」     「たいで、「」」     「たいで、「」」     「たいで、「」」     「たいで、「」」     「たいで、「」」     「たいで、「」」     「たいで、「」」     「たいで、「」」     「たいで、「」」     「たいで、     「たいで、     「ので     「たいで     「たいで、     「にので、     「にので、     「にので、     「にの |            |

### 2. 利用者登録

全ての準備が完了しましたら、壱岐市電子入札システムにアクセスし、IC カードの利用者登録を行います。この利用者登録を実施しない限り、電子入札 システムにはログインできず、壱岐市の電子入札には参加できません。

新規にICカードの利用者登録を実施する場合の手順を次に記します。

(1) ブラウザで壱岐市ホームページを表示し、「電子入札」のページから「電子入札システム」のリンクをクリックします。

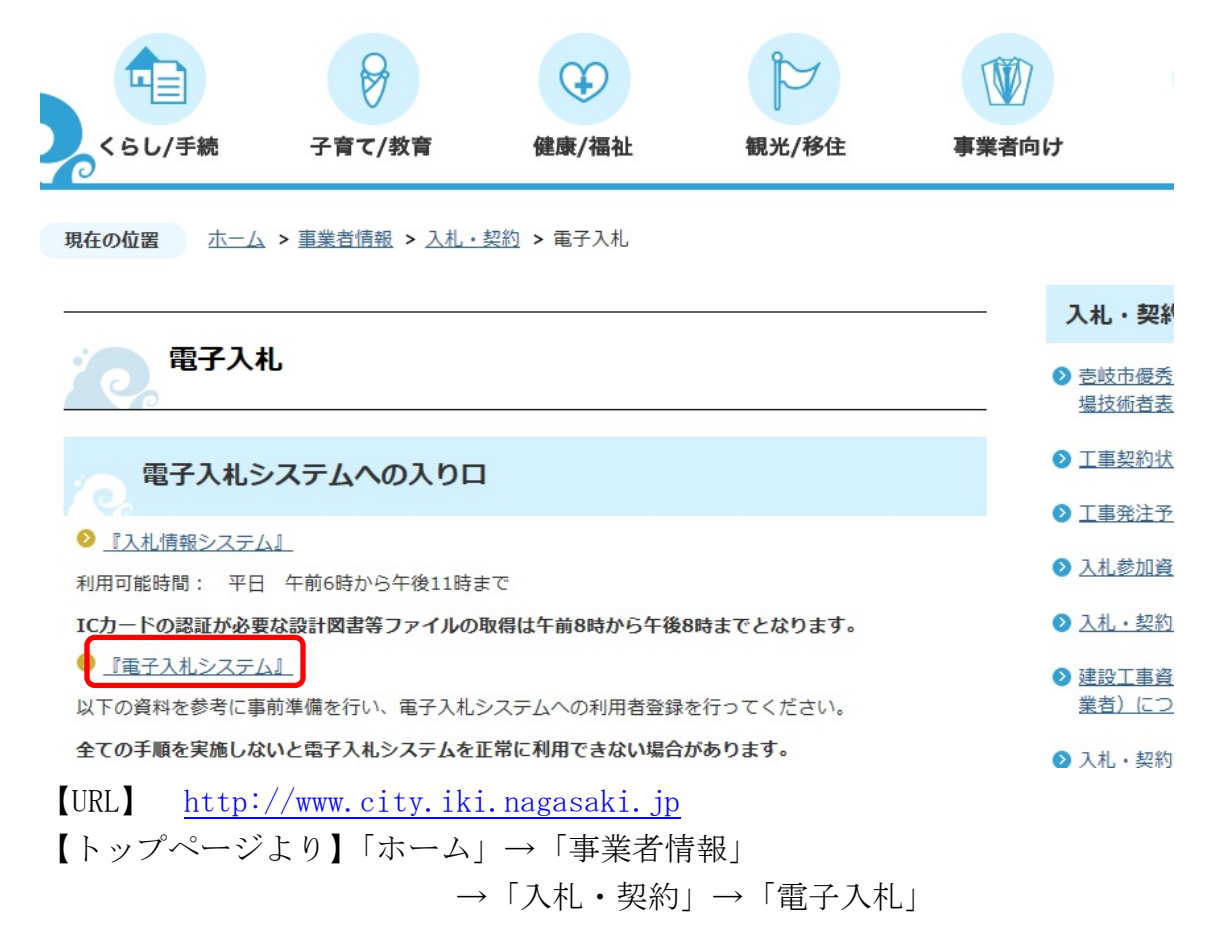

<注意>

電子入札システムは利用の都度このホームページからのリンクを使用してくだ さい。ブラウザの「お気に入り」等に保存して利用されますと、電子入札シス テムが正常に動作しない可能性があります。 (2)利用者登録リンクの選択

| 全電子入札 |                                                                                                    |  |
|-------|----------------------------------------------------------------------------------------------------|--|
|       | 「利用者登録/電子入札」選択画面(受注者用)                                                                                                    |  |
|       | ※初めて電子入札システムをご利用になる方は、利用者登録を行う前に、利用準備マニュアルを<br>ご確認べださい。利用準備が未実施の場合、システムは正常に動作しません。<br>利用者登録<br>電子人札システム                                                 |  |
|       | 業務実行中は、この画面を閉じないで下さい。<br>業務画面より先先にこの画面を閉じると。<br>アプリケーションが正常に終了しない場合があります。<br>JRE7へのバージョンアップの手順や現定ご利用中のJJRE「・ジョンがご不明の場合は、<br>いわし、増したのと思想、ためなど感知。今わせたです」、 |  |
|       | 1017 1 397 ( 107 B) ( 108 B) ( 108 B) ( 107 C) ( 107 C)                                                                                                 |  |
|       |                                                                                                    |  |
|       |                                                                                                    |  |

**利用者登録**リンクをクリックしますと、利用者登録メニューが別画面で起動します。

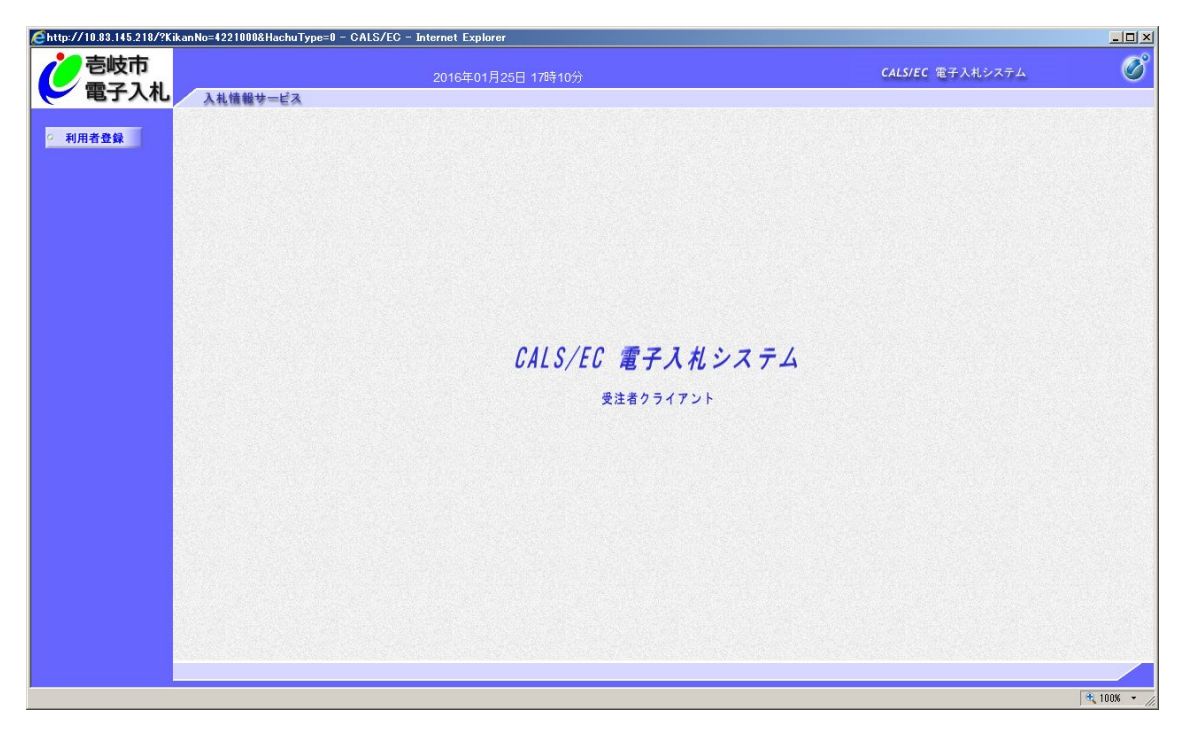

(3)利用者登録メニューの選択

| Chttp://10.83.145.218/?KikanNo=4221000&HachuType=0 - | CALS/EC – Internet Explorer          |                            |
|------------------------------------------------------|--------------------------------------|----------------------------|
| を岐市<br>電子入札 入札 情報サービス                                | 2016年01月25日 17時10分                   | CALSIEC 電子入札システム 🔗         |
| ○ 利用者登録                                              | 「時刻が表示されてい」場合は、 <u>よくある質問(システム</u> ) | <u>編)の07-001</u> をご確認べださい。 |
|                                                      | 利用者登録メニュー                            |                            |
|                                                      |                                      |                            |
|                                                      |                                      |                            |
|                                                      |                                      |                            |
|                                                      |                                      |                            |
|                                                      |                                      |                            |
|                                                      |                                      |                            |
|                                                      | 堂録                                   | ICカード更新                    |
|                                                      |                                      |                            |
|                                                      |                                      |                            |
|                                                      |                                      |                            |
| invascrintzivosvaCall(parent wo)Menu document frm)   |                                      | 1 110NK • 2                |

画面上部中央に現在日時が表示されましたら画面左側の「利用者登録ボタン」 をクリックします。画面中央に利用者登録メニューが表示されますので、「登録」 ボタンをクリックします。PIN番号入力ダイアログ画面が表示されます。

| PIN番号入力ダイアログ    | ×A |
|-----------------|----|
| PIN番号を入力してください。 |    |
|                 |    |
|                 |    |
| PIN番号:          |    |
|                 |    |
|                 |    |
|                 |    |
|                 |    |
| OK              |    |

PIN 番号の欄に I Cカード購入時に認証局より通知された PIN 番号を入力しま す。担当者欄の入力は不要です。入力が完了しましたら「OK」ボタンをクリッ クします。 (4) 資格審査情報の入力

| éhttp://10.83.145.218/?KikanNo=4221000&HachuType=0 - 0 | CALS/EC - Internet Explorer |                                          |                  |            |
|--------------------------------------------------------|-----------------------------|------------------------------------------|------------------|------------|
| で<br>を<br>岐市<br>電子入札<br>入札信給サービス                       | 2016年01月25日 17              | 時10分                                     | CALS/EC 電子入札システム | の変         |
| ○ 利用者登録                                                |                             | 資格審査情報検索                                 |                  |            |
|                                                        | 資格審査情報<br>(※)の項目は、          | の検索を行います。登録番号、商号又は名称を入力して下さい。<br>必須入力です。 |                  |            |
|                                                        | 登録番号 :<br>商号又は名称 :          | (※)(半角数字8文字)<br>(※)(60文字以内)              |                  |            |
|                                                        |                             | 検索 戻る                                    |                  |            |
|                                                        |                             |                                          |                  |            |
|                                                        |                             |                                          |                  |            |
|                                                        |                             |                                          |                  |            |
|                                                        |                             |                                          |                  |            |
|                                                        |                             |                                          |                  | 🔍 100% 🔹 🎵 |

PIN番号でのログインに成功しますと、上の資格審査情報検索画面が表示されま す。各入力欄に情報を入力し、「検索」ボタンをクリックします。 ここで入力する"登録番号"、"商号又は名称"について、入力内容に誤りがあ

るとエラーメッセージが表示され先に進むことができません。

基本的に、**入力する文言は事前に壱岐市が書面で通知した内容に従います**が、 入力時に特に注意する点を次に示します。

【登録番号】

登録番号は市が通知した番号を半角数字8桁で入力します。通知された番号が16桁の場合は、その下8桁を入力します。

(例) 通知された番号が"4221000000090001"の場合

○ ・・・ 00090001 (半角数字8桁)

- × ··· 000090001 (全角文字)
- × ··· 42210000 (下8桁でない)

【商号又は名称】

商号又は名称は市が通知した内容に従い、全て全角文字で入力します。株式 会社、有限会社等の呼称が付く場合は全て"(株)"、"(有)"等の形式で入力し ます。また、商号名称に支社、支店名が付く場合は社名の後に全角空白一文字 を挟んで入力します。

- (例)通知された商号又は名称が"(株)○○建設 長崎支店"の場合
  - ・・・ (株) ○○建設 長崎支店 (全て全角文字)
     × ・・・ (株) ○○建設 長崎支店 (括弧が半角文字)
     × ・・・ ○○建設 (株) 長崎支店 (入力位置の違い)
     ※社名の前後どちらに付くかは業者毎に異なります。
     × ・・・ (株) ○○建設長崎支店 (記号の"(株"を使用)
     × ・・・ (株) ○○建設長崎支店 (社名と支店名の間に空白が無い)

#### ※使用できない文字について

電子入札システムでは使用できない文字があり、商号又は名称に該当する文 字が使用されている場合、システムには使用可能な文字に置き換えて登録して います。商号又は名称を入力する際にも、その点に注意をお願いします。どの 文字が置き換え対象かわからない場合は壱岐市までお問い合わせください。

・使用できない文字例

半角カタカナ、半角記号、外字(独自に作成し登録した漢字等) 機種依存文字(①、Ⅱ、<sup>\*</sup>,、ヴ、崎、髙、逸、栁、瀨、清など) 全角省略文字(㈱、예)、全角波線「~」、全角マイナス「-」など ・文字の置き換え例

崎→崎、髙→高 等

#### (5)利用者情報の登録

| 2016                                  | 年01月25日 17時11分                                                | CALS/EC 电子入札システム        |
|---------------------------------------|---------------------------------------------------------------|-------------------------|
| 入札情報サービス                              |                                                               |                         |
|                                       | 利用者登録                                                         | ₹                       |
|                                       | この画面では、10カードを追加で仮登録し<br>本登録処理を実施するまではシステムを<br>(※)の項目は、必須入力です。 | ます。<br>利用する事ができません。     |
| 企業情報                                  |                                                               |                         |
| 企業名称                                  | : (株)壱岐市工事テスト業者03                                             |                         |
| 企業郵便番号<br>企業住所                        |                                                               |                         |
| 代表者氏名                                 |                                                               |                         |
| 代表者役職                                 | :                                                             | (※) (半春 (測:03-000-0000) |
| 代表FAX番号                               | : 000-000-0011                                                | (※)(半角例:03-0000-0000)   |
| 部署名                                   | : 総務部                                                         | (※)(30文字以内)             |
| 代表窓口情報                                | 指名時はこコにメールが送信されます。                                            |                         |
| 連絡先名称(部署名等                            | ĵ) :                                                          | (※)(60文字以内)             |
| 連絡先郵便番号                               | :                                                             | (※)(半角 例:123-4567)      |
| 連絡先住所                                 | :[                                                            | (※)(60文字以内)             |
| 連絡先氏名                                 | :[                                                            | (※)(20文字以内)             |
| 連絡先電話番号                               | :                                                             | (※)(半角 例:03-0000-0000)  |
| 連絡先FAX番号                              | :                                                             | (※)(半角 例:03-0000-0000)  |
| 連絡先メールアドレス                            |                                                               | (※)(半角100文字以内)          |
| IC力一F利用部署情報                           | 18                                                            |                         |
| ICカード企業名称<br>ICカード取得者氏名<br>ICカード取得者氏名 |                                                               |                         |
| i⊂力」↑ 以得者注例<br>連絡先名称(部署名等             | ≆) :                                                          | (※)(60文字以内)             |
| 連絡先郵便番号                               | : [                                                           | (※)(半角 例:123-4567)      |
| 連絡先住所                                 | :                                                             | (※)(60文字以内)             |
| 連絡先氏名                                 | :[                                                            | (※)(20文字以内)             |
| 連絡先電話番号                               | :                                                             | (※)(半角 例:03-0000-0000)  |
| 連絡先FAX番号                              | :                                                             | (※)(半角 例:03-0000-0000)  |
| 連絡先メールアドレス                            | :                                                             | (※)(半角100文字以内)          |
|                                       |                                                               |                         |
|                                       | 入力内容確認                                                        | 展る                      |

前画面で資格審査情報の検索に成功しますと、上の利用者登録画面が表示され ます。ここでは事業者の各種情報を入力し、「入力内容確認」ボタンをクリック します。

連絡先の情報として、「代表窓口情報」と「ICカード利用部署情報」の2種類 があります。代表窓口情報は指名競争入札での指名通知時の連絡先となり、I Cカード利用部署情報は全ての入札方式における入札書、申請書等の提出時の 連絡先となります。分ける必要がない場合はどちらも同じ内容を入力してくだ さい。

なお、メールアドレスに入力間違いがあると電子入札のお知らせメールが届か なくなります。正確に入力してください。

#### (6)入力内容の確認

| Chttp://10.83.145.218/?KikanN | o=4221000&HachuType=0 - CALS/EC - Internet Exp                                                                                 | olorer                                                                                                    | _IO ×            |  |
|-------------------------------|----------------------------------------------------------------------------------------------------|----------------------------------------------------------------------------------------------------|------------------|--|
| 壱岐市                           |                                                                                                    | 01月25日 17時14分                                                                                                    | CALS/EC 電子入札システム |  |
| そ 電子入札                        | 入札情報サービス                                                                                                    |                                                                                                    | お問い合せ            |  |
| • 利用者登録                       |                                                                                                    | 登録内容確認                                                                                                    | ^                |  |
|                               | 企業情報                                                                                                    |                                                                                                    |                  |  |
|                               | 企業名称<br>企業郵便番号<br>企業項任所<br>代表者氏名<br>代表者役職<br>代表電話番号<br>代表FAX番号<br>部署名                                                          | :(林)壱岐市工事テスト業者03<br>: 収砕(収社長<br>:000-00-001<br>:000-00-001<br>:総務部                                                       |                  |  |
|                               | 代表窓口情報                                                                                                    |                                                                                                    |                  |  |
|                               | 道給先名称(部署)<br>道絡先名称(部署)<br>道絡先任所<br>道絡先氏名<br>道絡先氏名<br>道絡先軍託番号<br>道絡先下AX番号<br>道絡先メールアドレ                                          | 名等) : 総務部<br>: 811-5182<br>: 長嶋晃壱岐市海/浦町本村触562番地<br>: 砲岐 三郎<br>: 0920-48-1111<br>: 0920-48-1111<br>: 7.7                  |                  |  |
|                               | ICカード利用部署                                                                                                    | 情報                                                                                                    |                  |  |
|                               | ICカード企業名称<br>ICカード取得者ES<br>運絡先生体(部署)<br>運絡先生日<br>運絡先生日<br>運絡先生名<br>運絡先生活<br>運絡先生活<br>運絡先生活<br>運絡先生活<br>運絡先生る<br>運絡先大名<br>運絡先大名 | 8 :<br>28等): 総務務部<br>: 311-5192<br>: 長嶋県壱岐市海ノ浦町本村触582番地<br>: 卷岐 三部<br>: 080-04-01111<br>: 0920-48-1111<br>: 0920-48-1111 |                  |  |
|                               | IC力一下情報                                                                                                    |                                                                                                    |                  |  |
|                               | 証明書シリアル番<br>証明書発行者<br>証明書有効期限                                                                                                  |                                                                                                    |                  |  |
|                               |                                                                                                    | 企業情報及び、ICカード利用部署情報の企業名称が<br>御社の企業名称であることを編説してください。                                                                       |                  |  |
|                               |                                                                                                    | 上記の内容を、 <b>仮登録</b> します。<br><b>仮登録状態の支まではシステムを利用することができません。</b><br>発注者情での本登録処理が行われるとシステムが利用可能となります。                       |                  |  |
|                               |                                                                                                    | この内容でよろしければ登録ボタンを押してください。                                                                                                |                  |  |
|                               |                                                                                                    | 登録                                                                                                    | ,                |  |
|                               |                                                                                                    |                                                                                                    |                  |  |
|                               |                                                                                                    |                                                                                                    | 🗮 100M 👻         |  |

前画面で入力した内容が表示されます。内容に問題が無い場合は「**登録」**ボタンをクリックします。変更する場合は「戻る」 ボタンをクリックしてください。

#### <注意>

画面下部に赤字で「上記の内容を、仮登録します。」と表示された場合は、登録 するICカードの取得者氏名と壱岐市に資格申請した代表者氏名(または受任 者氏名)が異なっています。このように表示された場合は壱岐市に連絡してく ださい。そのままでは電子入札システムを利用できません。

#### (7)登録完了

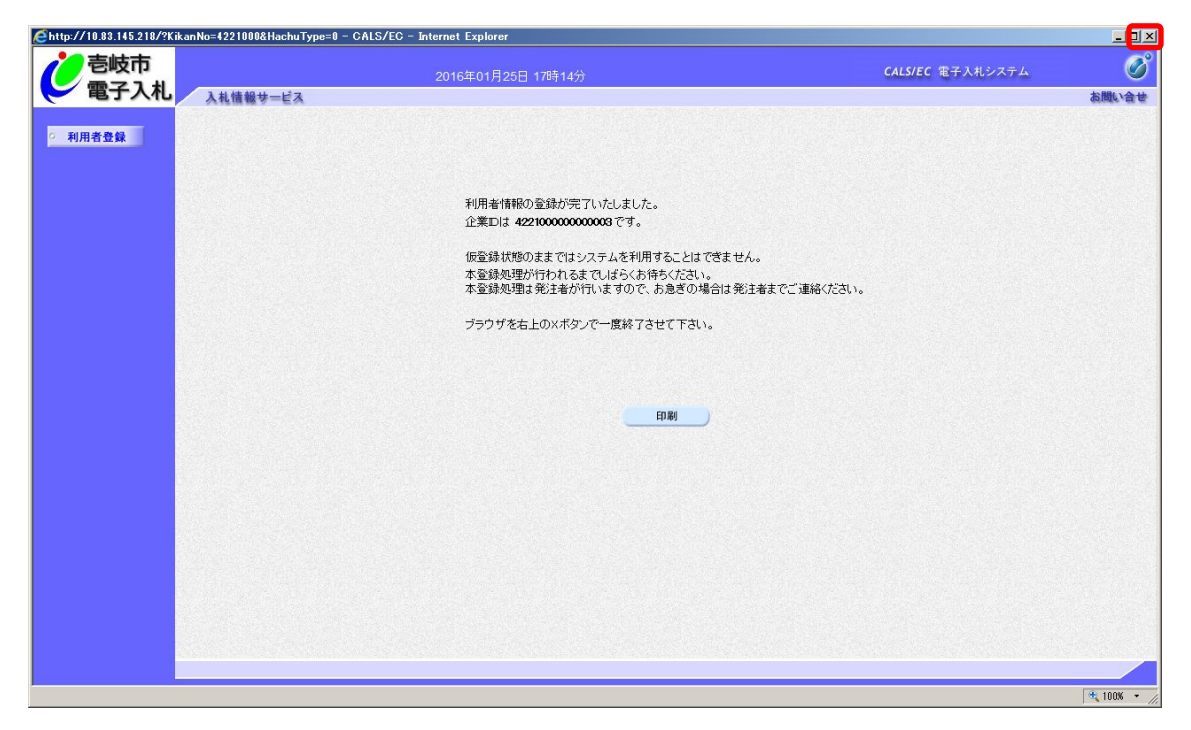

登録が完了すると上のような画面が表示されます。これで利用者登録は完了しましたので、ウィンドウ右上の×ボタンで画面を閉じます。

これ以降、登録した I C カードで壱岐市電子入札システムにログインし、入札 案件に参加することができます。なお、(6)で記載の通り、仮登録の場合は電 子入札システムにログインできませんので、壱岐市まで連絡してください。

# 3. 質問、不明点がある場合

電子入札システムの利用準備について不明点がある場合、利用準備マニュア ルでは以下の案内を掲載しております。

| -調達システム 人札参加者ポータルサイト・                   | - Internet Explorer                                                              | _ 8  |
|-----------------------------------------|----------------------------------------------------------------------------------|------|
| >> ▼ 🌔 https://www.ep-bid.supercals.jp/ | webPublish/portal_accepter/020_junbihtml の工 🔒 🖅 遵 電子調達システム 入札参加 🗙 📃              | ☆ ☆  |
|                                         | 4. キソニルを使用した場合、損害が完全しても質性を良いません。<br>F. ホッムルは半白ュラサイトは「長新ポーンル・水ガウ・ワール」をお使いておか。     |      |
|                                         | 5. キンゴルはヨフェンショイはシ、取制バーションをメランロードしての使いただい。<br>エレバードに、のツールでは、エレン判定結果が得られたい場合があります。 |      |
|                                         | 6 本ツールに関するお問い合わせは、下記リンク先に記載のヘルプデスクにご確認べださい。                                      |      |
|                                         |                                                                                  |      |
|                                         | ・ (リンク) ヘルプデスクのご案内                                                               |      |
|                                         | 5. 利用者登録                                                                         |      |
|                                         | 利用者登録の手順は以下の「電子入札(利用者登録) 操作マニュアル」を参考にしてください。                                     |      |
|                                         | ※登注編組のホールページルに利用者登録のラニュアルがある場合は、それら考会者にしてください。                                   |      |
|                                         | (発行機関によって入力するべき内容や、規約等が異なる場合があります。)                                              |      |
|                                         |                                                                                  |      |
|                                         | ・ (PDF) 電子入札システム(利用者登録)操作マニュアル                                                   |      |
|                                         | よくある質問(利用準備編)                                                                    |      |
|                                         | ー<br>設定後、利用者登録・ログイン時にエラーとなった場合は、「よくある質問(利用準備編)」をご確認いたさい。                         |      |
|                                         |                                                                                  |      |
|                                         | 2/22 ないのの目101(小川)本川間間2                                                           |      |
|                                         | それでも解決しない場合は、「お困りのときは」をご確認ください。                                                  |      |
|                                         | ・ (リンク) お用りのときは                                                                  |      |
|                                         | PDF形式のファイルをご覧いただく場合には、Adobe Readerが必要です。Adobe Readerをお持                          |      |
|                                         | 「「「「」」」、Adobe Readerダワンロードページから無料タワンロードしてくたさい。                                   |      |
|                                         | Copyright 2015 FUUTSU                                                            |      |
|                                         |                                                                                  |      |
|                                         |                                                                                  |      |
|                                         |                                                                                  | 100% |

「よくある質問」で類似の質問がないか一度確認してください。

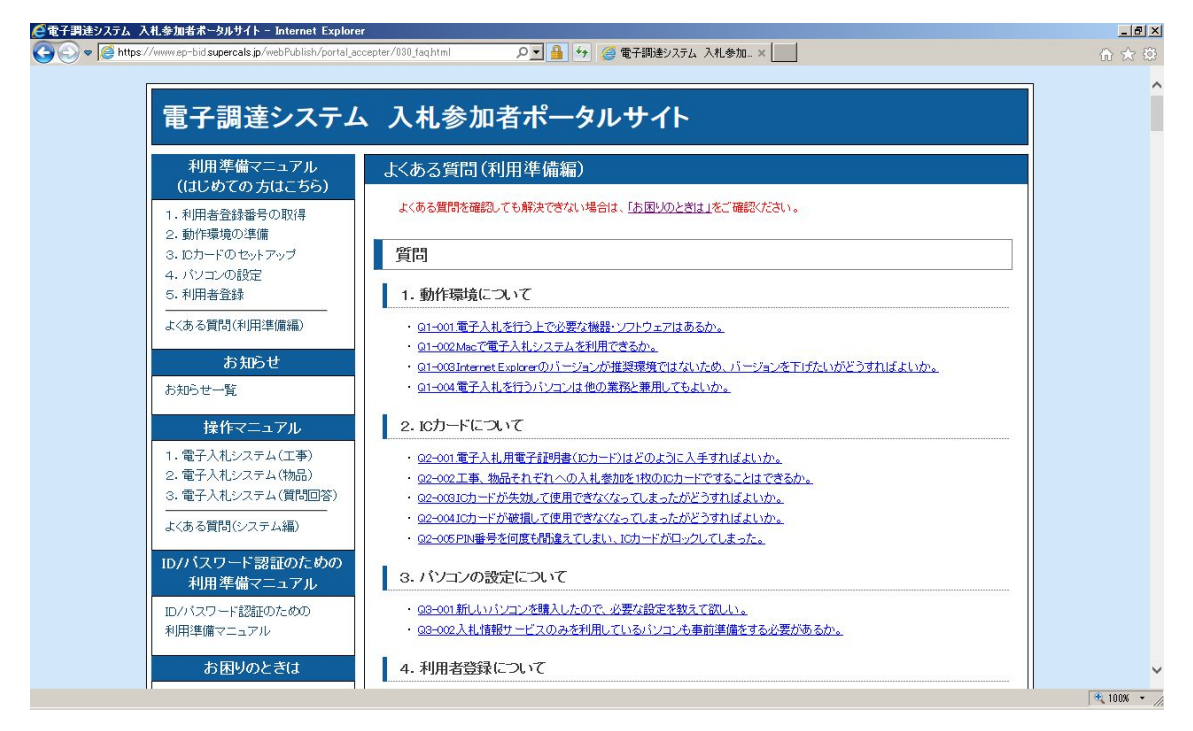

「お困りのときは」では、各事項に対する解決手法を記載しております。

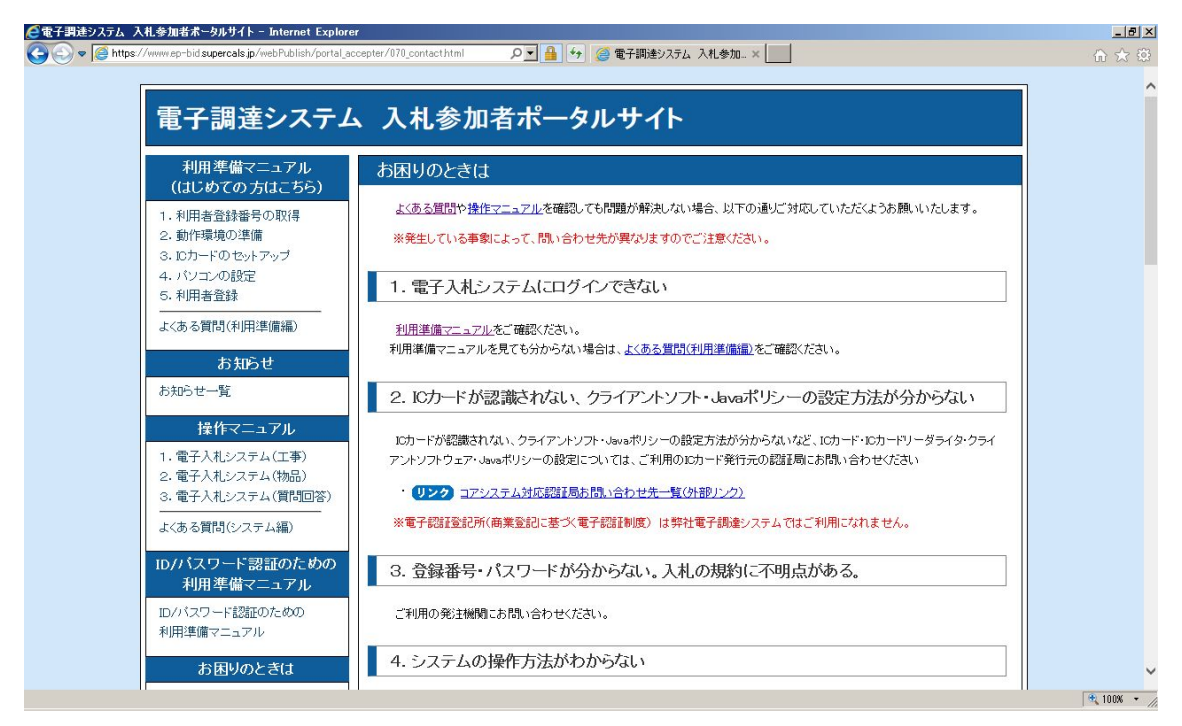

それでも問題が解決しない場合は、「お困りのときは」の下部にヘルプデスクの 案内を掲載しておりますので、案内に従いお問い合わせください。

| @電子調達システム 入札参加者ボータルサイト - Internet Explorer                                                                                                    |                                                                                                    |                                   |                        | _8×      |  |  |
|----------------------------------------------------------------------------------------------------|----------------------------------------------------------------------------------------------------|-----------------------------------|------------------------|----------|--|--|
| C C V Music Publish/portal_accepter/070                                                                                                    | _contacthtml 🔎 🗾                                                                                                    | 🎍 🐓 🥃 電子調達システム 入札参加               | 0 ×                    | ☆☆ ※     |  |  |
|                                                                                                    | <ul> <li>6. 上記全てを確認したが解決しない</li> <li>6. 1. お問い合わせの前に</li> <li>お問い合わせの前に、Internet ExplorerおよびJavaのキャッシュクリア、パンコンの再起動をお試しください。</li> <li>・ PDF (電子入札)Internet ExplorerおよびJavaのキャッシュクリア手順</li> </ul> |                                   |                        |          |  |  |
|                                                                                                    | 0.2. 907747                                                                                                    |                                   |                        |          |  |  |
| الا<br>م)                                                                                                    |                                                                                                    |                                   |                        |          |  |  |
|                                                                                                    | 名称                                                                                                    | 電子調達ヘルブデスク                        |                        |          |  |  |
|                                                                                                    | 受付時間                                                                                                    | 平日 9:00~18:00                     |                        |          |  |  |
|                                                                                                    | 電話番号                                                                                                    | 0570-011311                       |                        |          |  |  |
|                                                                                                    | メール conta                                                                                                    | ct-supercals-ep@cs.jp.fujitsu.com |                        |          |  |  |
| *                                                                                                    | お時間によってお電話がつな                                                                                                    | がりにくい場合がございます。ご了承くた               | ito,                   |          |  |  |
| 6                                                                                                    | . 3. ヘルブデスクへの間                                                                                                    | 肌い合わせの際は                          |                        |          |  |  |
| 6.                                                                                                    | 6. 3. 1. メールでのお問い合わせの場合                                                                                                    |                                   |                        |          |  |  |
| R. Contraction of the second second se | 付時間内であれば、即日折り                                                                                                    | 返しお電話いたします。受付時間外の場                | 島合は、翌営業日に折り返しお電話いたします。 |          |  |  |
| *                                                                                                    | 繁忙期は折り返しのお電話が                                                                                                    | 翌営業日になる可能性もございます。こ                | 「了承ください。               |          |  |  |
| ×                                                                                                    | ール文には、以下の内容を記                                                                                                    | 戦し、可能であれば画面ショットを添付い               | ただくようお願いいたします。         |          |  |  |
|                                                                                                    | 項目                                                                                                    |                                   | (91                    |          |  |  |
|                                                                                                    |                                                                                                    |                                   |                        | 100% * 4 |  |  |

以上